# HPC Programming

Debugging, Part II Peter-Bernd Otte, 22.1.2019

# Definition of a bug

- "bug" := errors or glitches in a program
  → incorrect result.
- most difficult part of debugging: finding the bug. Once found, correcting is relatively easy
  - prove: bug bounty programs
  - debuggers: help programmers locate bugs by: executing code line by line, watching variable values
- locating bugs is something of an art:
  - why? a bug in one section of a program cause failures in a completely different section
  - there is no defined right way to debug

| Recap                                 |                                                                                                    |
|---------------------------------------|----------------------------------------------------------------------------------------------------|
| 9/9                                   |                                                                                                    |
| 0 800<br>1000<br>1100<br>1525<br>1525 | andon started {1.2700 9.037 847 025<br>stopped - andan / 9.037 846 995 co<br>13°00 (032) MP-MC 2.130476415<br>(033) PRO 2 2.130476415<br>Correct 2.130676415<br>Relays 6-2 in 033 failed special special test<br>In tubor<br>Telays changed (Sine check)<br>Started Cosine Tape (Sine check)<br>Control Test.<br>Relay #70 Panel F<br>(Moth) in Colours |
| 7 <b>43</b> /630<br>1740              | First actual case of bug being found.<br>andangent started.<br>cloud dom.                                                                                                    |

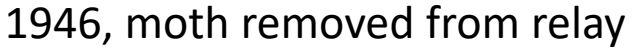

# Call Stack and Program Counter

- Call stack = stack of "stack frames"
  - LIFO (last in, first out)
  - Function call → new stack frame. Removed when call ends

|                 | Threa                   | d 4 (4 | 7718062581504 | ) (Stopped) |              |
|-----------------|-------------------------|--------|---------------|-------------|--------------|
| Stack 1         | Trace                   |        | 1             |             | Stack Frame  |
| C mainomp_fn.1, | FP=2b663a2b5e50         |        | Function "ma  | inomp_fn    | . 1" :       |
| omp_in_final,   | FP=2b663a2b5e90         |        | Block "\$b1": |             |              |
| start_thread,   | FP=2b663a2b5f30         |        | i:            | _           | 0x007270e1 ( |
| clone,          | <b>FP=</b> 2b663a2b5f38 |        | Local variab  | les:        |              |
|                 |                         |        | X:            |             | 0.75000005   |
|                 |                         |        | ຣໝາປ:         |             | 0            |
|                 |                         |        | W:            |             | 1e-07        |
|                 |                         |        | ຣບຫ:          |             | U            |
|                 |                         |        | Ponistora fo  | r the from  |              |
|                 |                         |        | Regiscers to  |             |              |
|                 |                         |        |               | N~7FF~C49C  | 0000 /14070  |
|                 |                         |        |               |             |              |

Recap

ninDebug (At Breakpoint 2)

- Program Counter (PC):
  - Hardware register in processor, indicating the actual point in program sequence.
  - Stack Frame includes a return address
    → PC can be reset at end of called subfunction
- Stack pointer:
  - Address register, that points to the top of the call stack

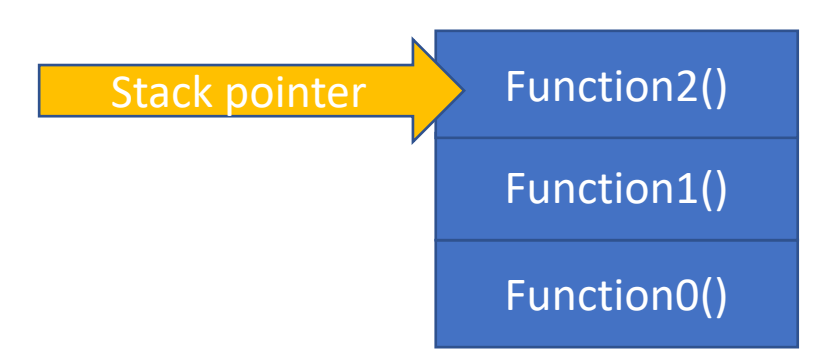

#### Hints

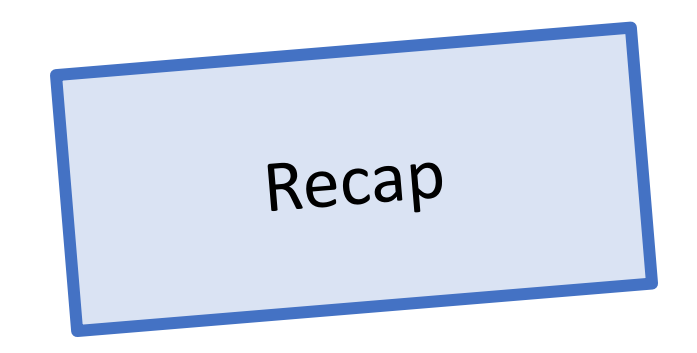

- Think before coding --> Software Engineering
- Problem?
  - 1. remove all object, intermediate or temporary files
  - 2. Rebuild with debugging info on (-g) and optimisation off (-O0)
  - 3. Still problematic? --> debugger!
- Debug first a serial version of your program
- Some errors only occur
  - With optimized code (possible reasons: initialized variables? Wrong pointers? Buffer overflow?)
  - Outside of debug session (possible reason: different timing?)
  - With many processes

### TotalView

- "Standard tool" for parallel debugging (OpenMP, MPI, CUDA)
- Wide compiler (Python, C, Fortran) and platform support (Linux, Unix, MacOS, no Windows)
- Process window:
  - State of one process / thread
- Last lecture: Stepping, Diving, Breakpoints, Watchpoints

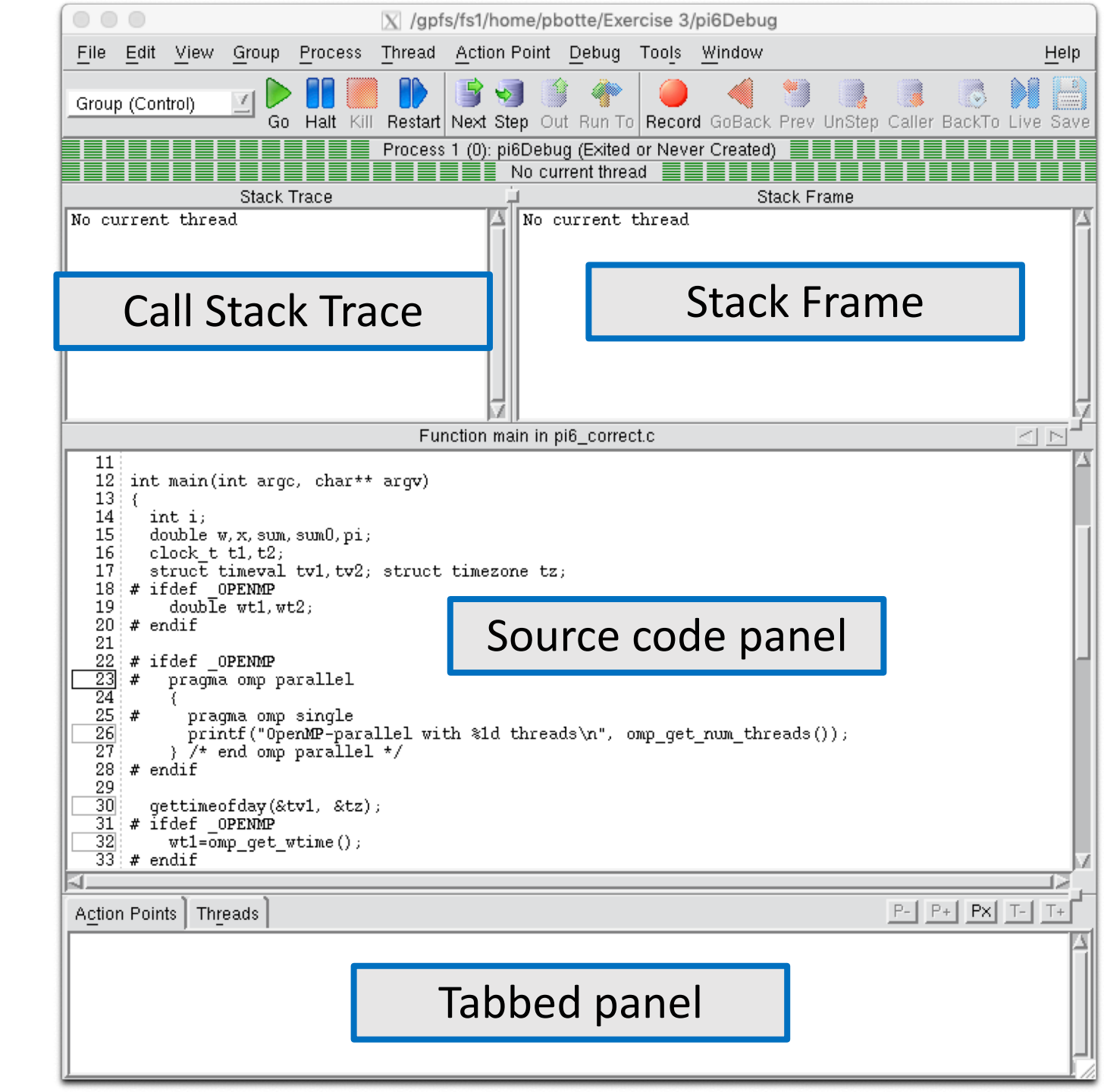

#### Post-Mortem Analysis

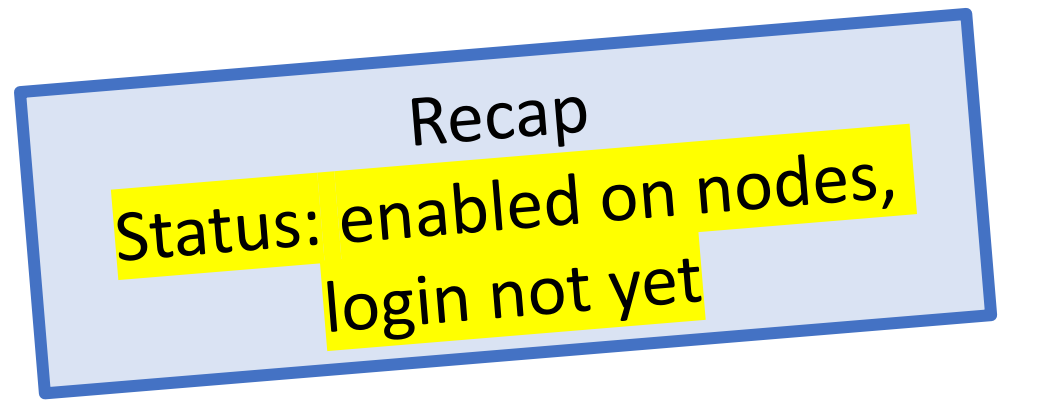

Process does segmentation fault etc.

- 1. In bash: "ulimit -c unlimited" (check with ulimit –a and look for "core file size")
- 2. Build your app with -O0 and –g and run
- 3. Test: "kill -s SEGV <PID>"
- 4. Core file will be generated in same directory
- Analyse with "totalview executable coreFileName" (or "gdb executable coreFileName")
- Currently not allowed on Himster2, only backtrace (this will change)
- Hint: With "gcore <pid> -o <filename>" a core dump is being generated and program remains running.

# Debugging

- 1. Introduction / General Debugging
- 2. Typical bugs
- 3. Tools Overview
- 4. Introduction TotalView
- 5. Debugging with TotalView OpenMP
- 6. Debugging with TotalView MPI

# Deadlocks, Race condition

- see lectures from OpenMP and MPI
- Deadlock: cyclic list, all threads proceed when receive OK from predecessor

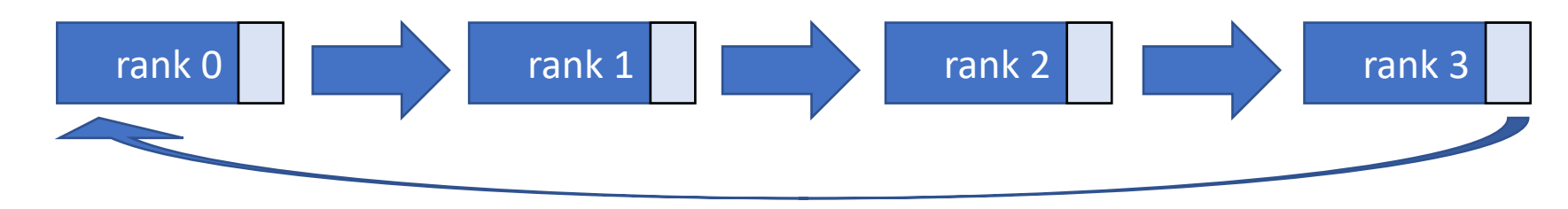

 $\rightarrow$  see exercise 4 today.

• Race Condition: multiple threads, shared resources, result depends on scheduler

We will go directly to the hands-on part

# Parallel Debugging Hints

• During runtime, change between Threads and Processes:

| 00; # 11061 OFENNE |                         |                   |                |  |  |
|--------------------|-------------------------|-------------------|----------------|--|--|
|                    |                         |                   |                |  |  |
| Action             | Points Th <u>r</u> eads |                   | P- P+ PX T- T+ |  |  |
| 1.1                | (47083909360000) T      | in main. omp fn.1 |                |  |  |
| 1.2                | (47083921864448) T      | in main. omp fn.1 |                |  |  |
| 1.3                | (47083923965696) T      | in mainomp_fn.1   |                |  |  |
| 1.4                | (47083926066944) B2     | in mainomp_fn.1   |                |  |  |
|                    |                         |                   |                |  |  |
|                    |                         |                   |                |  |  |
|                    |                         |                   |                |  |  |
| <u>ل</u>           |                         |                   |                |  |  |

Shows the current status of threads and processes

• The headline will show the current process / thread:

| Go Halt Kill Re | etarti Novt Ston, Out, Bun Tol Record, GoBac | Prev UnStep Caller BackTo Live Save |
|-----------------|----------------------------------------------|-------------------------------------|
|                 | Process 1 (24943): ex5 (At Breakpoint 2) 🚪   |                                     |
|                 | Thread 3 (47083923965696) (Stopped)          |                                     |
| Stack Trace     |                                              | ack Frame                           |

### Parallel Debugging Hints

• Dive into Variables across Threads and Processes (right click)

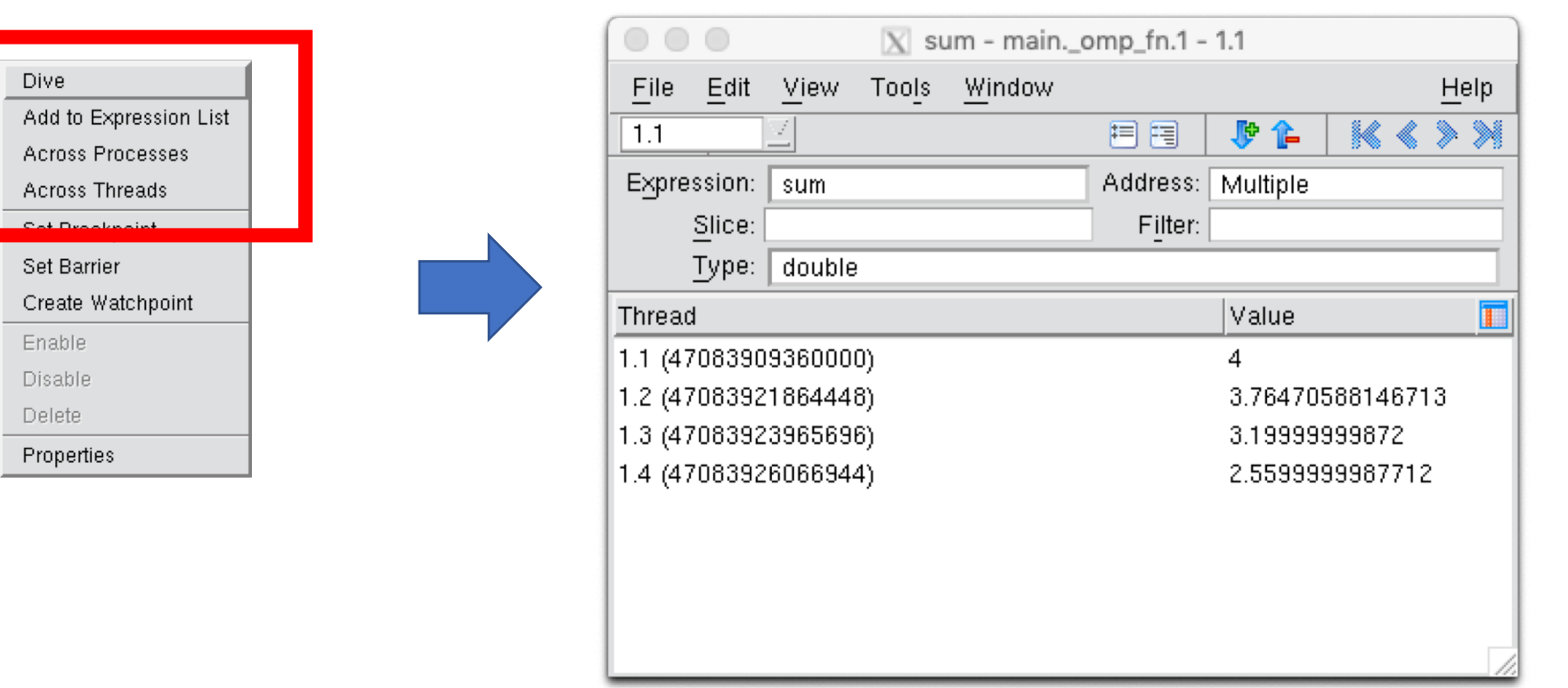

# Set up your workbench

- Connect two times via SSH to Mogon2 / HIMster2 and work on the head node
  - 1. Use the first SSH connection for editing (gedit, vi, vim, nano, geany) and compiling \$ compiling: gcc -g -OO -o ExecutableName SourceFileName.c
  - Use the second connection for the interactive usage of TotalView: \$ module load debugger/TotalView/2018.0.5\_linux\_x86-64 \$ totalview &

- For MPI:
  - module load mpi/OpenMPI/3.1.1-GCC-7.3.0
  - Compile with: mpicc -g -O0 -o ExecutableName SourceFileName.c
  - Run on head node with: mpirun -n 2 ./ExecutableName

### Exercise 2:

#### Learning objectives:

- TotalView: Replay Feature
- Note: this process slows down everything by order of magnitudes!

#### Steps:

- 1. Download the skeleton from OpenMP exercise 2 from lecture webpage:
  - wget <u>https://www.hi-mainz.de/fileadmin/user\_upload/IT/lectures/WiSe2018/HPC/files/02.zip && unzip 02.zip</u>
- 2. Compile as a single core not optimised (-g -O0) program and run this program with totalview. Activate the ReplayEngine when setting up in the debug options.
  - 1. Set a breakpoint at "pi=w\*sum;" run the program.
  - 2. dive into the variable sum and
  - 3. Go back in time with "Prev" (and forth with "next") and check the value of sum

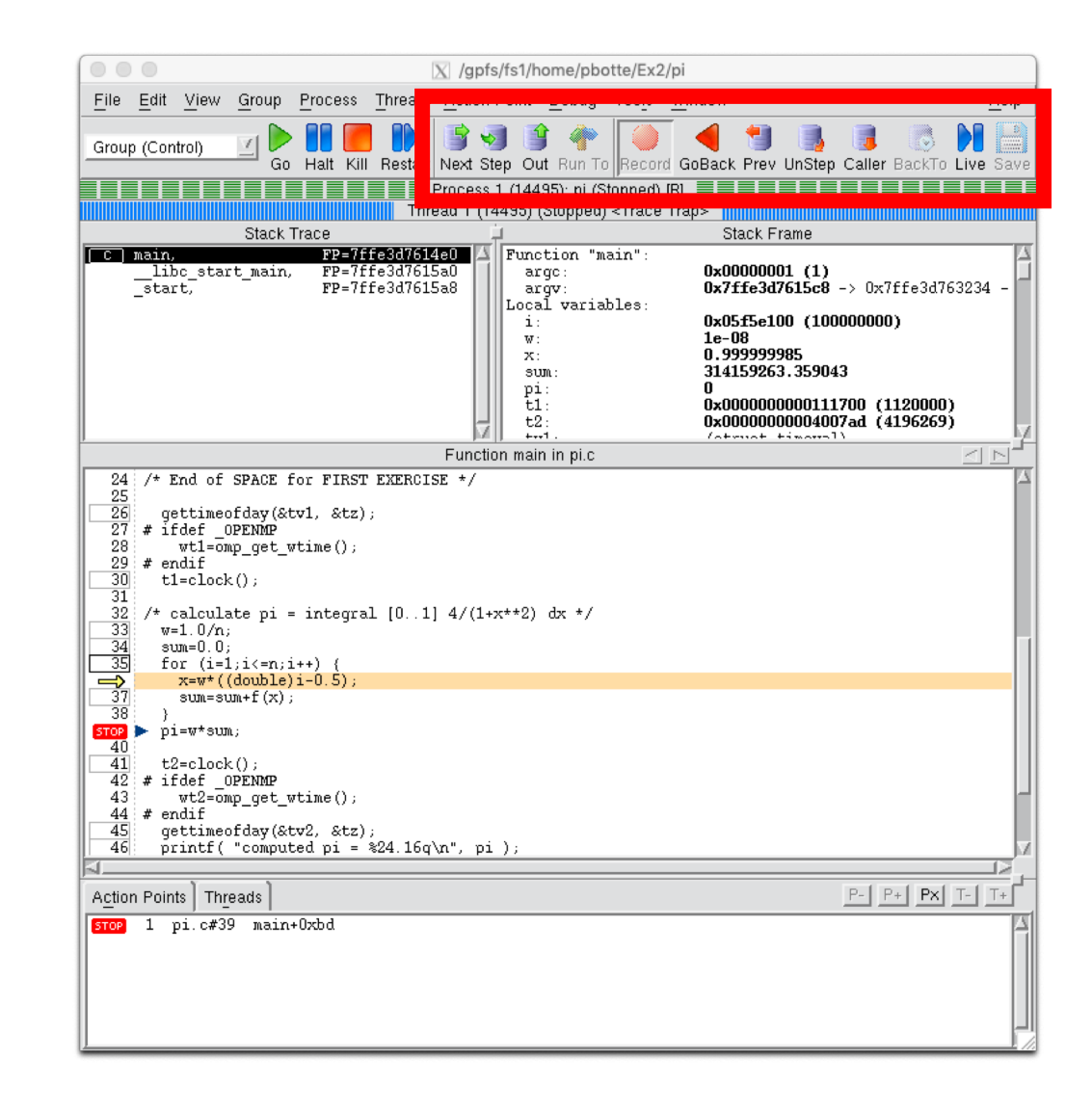

### Exercise 3:

Learning objectives:

• TotalView: OpenMP

Steps:

- Download the solution from <u>OpenMP lecture 3</u>, exercise 5 from lecture webpage:
  - wget <u>https://www.hi-</u> mainz.de/fileadmin/user\_upload/IT/lectures/WiSe2018/HP C/files/OpenMP-ex5\_solution.zip && unzip ...
- 2. Compile as multithreaded:

cc -fopenmp -O0 -g -o ExecutableName SourceFileName.c and run this program with totalview on many cores (OMP\_NUM\_THREADS=4).

- Change the number of threads (in the menu under: Process > Startup Parameters) and run again.
- 4. Check the result with 1, 2, 4 and 8 threads in the team. Why is it different.
- 5. Find out the reason for this, by stopping the program before the sum gets reduced. Dive into the variable sum across threads (by right clicking it during runtime). HINT: If you do not manage to stop TotalView before the reduction takes place, use solution from exercise 4: <u>https://www.hi-mainz.de/fileadmin/user\_upload/IT/lectures/WiSe2018/HPC/files/OpenMP\_ex4\_solution.zip</u>

#### Exercise 4:

Learning objectives:

• TotalView: MPI

#### Steps:

- 1. Download the solution from <u>MPI lecture 6</u>, exercise 4 from lecture webpage:
  - wget <u>https://www.hi-</u> mainz.de/fileadmin/user\_upload/IT/lectures/WiSe2018/HP C/files/MPI-04-solution.zip && unzip ...
  - Load the corresponding MPI module before launching totalview
- Launch TotalView, set up a "File > New Debug Parallel Program..." and select "Open MPI" as the Parallel System. Select 2 Tasks (or more) in the "Parallel Settings", hit "next" and choose your executable. Run!

- Compile and run with 2 processes. Stop the program after some MPI-data has been exchanged between the ranks (eg break point at line 54).
   Dive into variables across processes.
- 4. Bonus: Change the code to get a blocking situation, see MPI lecture 6, exercise 4, step 3: <u>https://www.hi-</u> <u>mainz.de/fileadmin/user\_upload/IT/lectures/WiS</u> <u>e2018/HPC/Lecture\_HPC\_6.pdf</u>

Debug this situation to familiarise with TotalView and parallel debugging.